# Quick guide Knowledge test

Distributed by Interresearch als June 2021

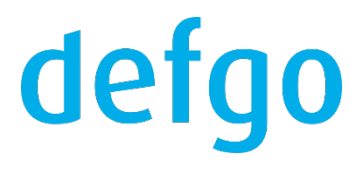

#### 1. Create a knowledge test question

Add a new survey and create the question type **Only one answer.** Go to **Settings**, open **More settings**, define correct answer alternative in **Select correct answer**.

There are also extra features.

You can:

- enable Randomization of answer options, if you want a random order of answer alternatives.

- set a countdown timer (max time allowed for response) on each question in Prevent continuation within this no.

of seconds (count-down).

- use the function **The question must be answered correctly before continuing** by checking the field.

|                                                                                       | Settings                                                                                                    |        |
|---------------------------------------------------------------------------------------|----------------------------------------------------------------------------------------------------|--------|
| Change qu                                                                             | lestion type                                                                                                    |        |
| Only one                                                                              | e answer                                                                                                    | •      |
| Layout to t                                                                           | he question                                                                                                    |        |
| Radio bu                                                                              | uttons                                                                                                    | •      |
| Add fr                                                                                | ree text line                                                                                                    |        |
| You ha                                                                                | ave to answer the question                                                                                                    |        |
|                                                                                       |                                                                                                    |        |
| Hide settir                                                                           | ngs 🗸                                                                                                    |        |
| Hide settir<br>Randomiza                                                              | ngs 🗸<br>ation of answer options                                                                                                    |        |
| Hide settir<br>Randomiza<br>No rando                                                  | ngs ~<br>ation of answer options<br>omizing                                                                                                    | •      |
| Hide settir<br>Randomiza<br>No rando<br>Prevent co<br>(count-dow<br>30                | ngs v<br>ation of answer options<br>omizing<br>intinuation within this no. of second<br>vn)                                                                            | •<br>s |
| Hide settir<br>Randomiza<br>No rando<br>Prevent co<br>(count-dow<br>30<br>Select corr | ngs ~<br>ation of answer options<br>omizing<br>intinuation within this no. of second<br>intinuation within this no. of second<br>intinuation within this no. of second | •<br>s |

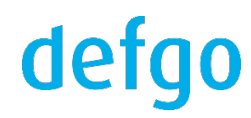

### 2. Show correct/incorrect answers on respondent level

After you've created a survey, go to **Extended settings**. Check the box **Show answers after completion**.

| Extended settings                                         |                                    |
|-----------------------------------------------------------|------------------------------------|
|                                                           |                                    |
| If you do not wish to set these functions, click on Next. |                                    |
| Buttons                                                   |                                    |
| Add Back button (?)                                       | Add Print answers button           |
| Add Show answers button (?)                               | Add Reset button                   |
| Add Go to question drop-down list (?)                     |                                    |
| Program texts                                             |                                    |
| Show question number                                      | Show total number of questions     |
| Show help text for each question (?)                      | Show progress bar                  |
| MISC Mark questions that must be answered                 |                                    |
|                                                           | Na tamalata (dafault)              |
|                                                           |                                    |
| Anonymize answer data                                     | Allow reports for all users (?)    |
| Resume incomplete survey                                  | Show answers after completion      |
| Lock answers after completion (?)                         | Show all ft texts after completion |
| Do not save answers of incomplete survey                  |                                    |
| O sustau                                                  |                                    |
| Russia V Locale settings                                  |                                    |
| Select language                                           | Validation of respondent IDs       |
| French V                                                  | None V                             |
| Querou description                                        |                                    |
| Survey description                                        |                                    |
|                                                           |                                    |
|                                                           |                                    |
|                                                           | //                                 |
|                                                           |                                    |
|                                                           |                                    |
| Help                                                      | Save < Back Next > Finish Cancel   |
|                                                           |                                    |
|                                                           |                                    |

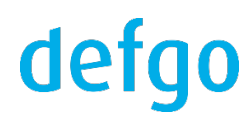

Respondent after completing the survey can see how many correct answers (marked with a green tick) and incorrect ones (marked with a red cross) were given.

At the same time, the total error rate is displayed at the top of the page.

| Your answers have been saved.<br>Below is a list of all your answers.                                                                                                    |           |
|----------------------------------------------------------------------------------------------------|-----------|
| You have answered correctly on 67% of the questions asked.<br>0% 0%                                                                                                    | 100%      |
| 1 of 3. GDPR applies to which types of individuals or organizations:                                                                                                    | detgo     |
| <ul> <li>Any organization that processes personal data</li> </ul>                                                                                                    |           |
| All data controllers and processors established in the EU and organizations that target EU citizens                                                                                                    | <b>~</b>  |
| <ul> <li>Data controllers operating in the EU</li> </ul>                                                                                                    |           |
| d powered by defgo®                                                                                                    | (i) info  |
| <b>0</b> % 50%                                                                                                    | 100%      |
| 2 of 3. Within what period of time is an organization required to notify a supervising authority about a data<br>breach?                                                                                                    | defgo     |
| Within 48 hours                                                                                                    | *         |
| O Within 12 hours                                                                                                    |           |
| Within 72 hours                                                                                                    |           |
| d powered by defgo®                                                                                                    | () info   |
| 0%                                                                                                    | 100% 100% |
| 3 of 3. What type of data is generally prohibited from processing? Exceptions to this rule include situations like the following: data owner made data public or gave explicit consent, another law permits processing for purpose of public interest/health or employment/social protection. | defgo     |
| O Biometric Data                                                                                                    |           |
| Ethnic Origin                                                                                                    |           |
| Both A and B                                                                                                    | ~         |

d powered by defgo®

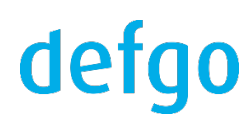

(i) info

#### 3. Create a knowledge test report

Click your survey and select Answers.

Click Export answers and Next.

Then select Summary of answers to knowledge test questions and click Next.

You can check the field Notify by email when it is read and you will receive an email when the export file is ready.

You can change the email address.

Click **Finish** to start the export.

## Export answers Select the format for the exported data Summary of answers (answered/not answered) ASCII, fixed width (triple-s) ASCII, custom separated (delimited) defgo panel Excel O R O SAS SPSS Stata Summary of answers to knowledge test questions Survey (export answers to another survey) Web service (auto export) Web service (export on demand) Press here if you want to use a filter Help < Back Next > Cancel

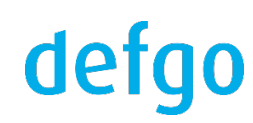

Click the export file and click **Open**.

The report with correct answers "+" and incorrect ones "-" is displayed including the date of answer and

background information.

| Table of answers<br>Click on the column header to sort the table by column contents.<br>+ = Correct answer<br>- = Incorrect answer<br>* = Leaps |            |             |            |       |       |       |                |  |
|----------------------------------------------------------------------------------------------------|------------|-------------|------------|-------|-------|-------|----------------|--|
| User ID                                                                                                    | Session ID | Name E-mail | Date       | 1     | 2     | 3     | Total          |  |
| 1                                                                                                    | 1137835211 |             | 17-06-2021 | -     | -     | +     | 33,3%          |  |
| 2                                                                                                    | 1137835214 |             | 17-06-2021 | +     | +     | +     | 100%           |  |
| 3                                                                                                    | 1137835218 |             | 17-06-2021 | +     | -     | -     | 33,3%          |  |
| Total                                                                                                    |            |             |            | 66,7% | 33,3% | 66,7% | 6 <b>55,6%</b> |  |

# defgo